# Auto Inventory Forecasting For Business Central User Scenario Documentation

Auto Inventory Forecasting give you the ability to predict how much inventory you need to meet future sales demands by look at historical sales data and trends withing your Microsoft Dynamics 365 Business Central.

This document will cover the basic system set up required to run the forecasting app and how to run forecast within Business Central.

## Setting up Items for Forecasting

By default, items will be assigned a lookback period. This will set how far back the application will look back at your historic data to make its forecast. The lookback period can be adjusted per item.

### First search and select an Item

| Tell     | me what you want to do                                                                                   | 2       | $\times$ |
|----------|----------------------------------------------------------------------------------------------------|---------|----------|
| iter     | ms                                                                                                    |         |          |
| On       | current page (Business Manager)                                                                          |         |          |
| *⊾<br>L⊡ | Sales Quote<br>Offer items or services to a customer.                                                    |         |          |
| 勧        | Sales Order 🖑<br>Create a new sales order for items or services.                                         |         |          |
| 1        | Sales Invoice<br>Create a new invoice for the sales of items or services. Invoice quantities cannot be p | )       |          |
| Go       | to Pages and Tasks Show                                                                                  | all (30 | ))       |
| >        | Items Lists                                                                                              |         |          |

Select an item and scroll to the Cost & Postings tab

In the lookback period set how far back you want the data to look back on. What you set will be the data used to determine your forecasts for the future.

Item Card

| 0999 · Coffee                     | Beans                                      |                                       |                                             |
|-----------------------------------|--------------------------------------------|---------------------------------------|---------------------------------------------|
| Notifications: 2 If you w         | vant, we can assign attributes based on th | e images you import for items and com | tacts.   Reminder: your work date is 10/22/ |
| Process Item Prices               | & Discounts Request Approval               | Actions Related Reports               | Fewer options                               |
| Costs & Posting                   |                                            |                                       | Show less                                   |
| Cost Details                      |                                            | Posting Details                       |                                             |
| Costing Method                    | FIFO                                       | Gen. Prod. Posting Group              | RETAIL ~                                    |
| Standard Cost                     | . 0.00                                     | Tax Group Code                        | TAXABLE $\checkmark$                        |
| Unit Cost · · · · · · · · · · · · | 10.00                                      | D Inventory Posting Group             | RESALE ~                                    |
| Indirect Cost %                   | . (                                        | D Default Deferral Template           | ~                                           |
| Last Direct Cost                  | 10.00                                      | ) Foreign Trade                       |                                             |
| Net Invoiced Qty.                 | . 244                                      | 4 Tariff No.                          | ~                                           |
| Cost is Adjusted                  |                                            | Country/Region of Origi               | ~                                           |
| Cost is Posted to G/L · · · · ·   |                                            | Lookback Period                       | 12M                                         |
| Purchase Prices & Disco           | Create New                                 | Sales History                         | 62,187.00                                   |
|                                   |                                            | Sales History Qty                     | 1,161 …                                     |

# **Running a Demand Forecast**

To run a forecast for your items future sales demands first search for demand forecast.

| Tell me what you want to do | $\nearrow$ X |
|-----------------------------|--------------|
| demand forecast             |              |
| Go to Pages and Tasks       |              |

> Demand Forecasts

Lists

圃

+

Create a new demand forecast

Select the forecast and select "Edit Demand Forecast"

Enter filters and paremeters for your forecast. Below are the key fields to filter

- View by will show the forecast for a selected period
- Number of Periods will set the number of periods to forecast for

| Demand Forecast Overview | V                  | $( \square )$  | + 1                          | ✓ Saved    | , ∟ |
|--------------------------|--------------------|----------------|------------------------------|------------|-----|
| FORECAS                  | Т                  |                |                              |            |     |
| × Reminder: your work    | date is 10/22/2021 | Use today   Cł | nange to   Turn off reminder |            | ``  |
| Process Sales Forecast   | Actions F          | ewer options   |                              |            |     |
| General                  |                    |                |                              |            |     |
| Demand Forecast Na       | FORECAST           | $\sim$         | Forecast Type                | Sales Item | ~   |
| Location Filter          |                    |                | Date Filter                  |            |     |
| View by                  | Month              | ~              | Number of Periods            |            | 12  |
| View as                  | Net Change         | ~              |                              |            |     |

Once the filters are set go to "Sales Forecast" and select

| Demand I                | Forecast Overview            |                                | (                        | +              | Ŵ      |
|-------------------------|------------------------------|--------------------------------|--------------------------|----------------|--------|
|                         |                              |                                | $\bigcirc$               |                |        |
| гОг                     | IECAS I                      |                                |                          |                |        |
| × Ren                   | ninder: your work date is    | s 10/22/2021                   | Use today                | Change to   Tu | urn    |
| Process                 | Sales Forecast               | Actions Fe                     | ewer options             |                |        |
| 🗟 App                   | ly Sales History 🔠 F         | Replace Sales H                | istory                   |                |        |
|                         | Use SalesHistory setup       | to update dema                 | nd, or Al Foreca         | st if enabled. |        |
| Demand I                | Forecast Na FORE             | CAST                           | $\sim$                   | Forecast       | Тур    |
| Ił: I                   | T:                           |                                |                          | Data Filta     | L*     |
| Demand Forecast Overvie | w (                          | ∅) +                           |                          | ✓Saved         |        |
| × Reminder: your wor    | k date is 10/22/2021 Use too | lay   Change to   1            | furn off reminder        |                | ~      |
| Process Sales Forecas   | t Actions Fewer opti         | ons                            |                          |                |        |
| General                 |                              |                                |                          |                |        |
| Demand Forecast Na      | FORECAST                     | <ul> <li>✓ Forecast</li> </ul> | Туре                     | Sales Item     | ~      |
| Location Filter         |                              | ··· Date Filt                  | er · · · · · · · · · · · |                |        |
| View by                 | Month                        | ✓ Number                       | of Periods               |                | 12     |
| View as                 | Net Change                   | ~                              | Ŭ                        |                |        |
| Demand Forecast Mat     | trix                         |                                |                          |                | Eľ     |
| No.† D                  | escription                   | Oct 2021                       | Nov 2021                 | Dec 2021       | Jan 2( |
| $\rightarrow 0999$ : Co | offee Beans                  | 95.42466                       | 95.42466                 | 95.42466       | 95.4   |
| 1000 te                 | est item                     | 368.28781                      | 368.28781                | 368.28781      | 368.2  |
| 1001 Se                 | ervice                       |                                |                          |                |        |

This provides the forecast for your items based on the filters selected.

#### **Running a Demand Forecast with AI**

### Search and open Sales and Inventory Forecast Setup

| Tell me what you v                  | vant to do                              |                              | $_{\sim}$ $\times$ |
|-------------------------------------|-----------------------------------------|------------------------------|--------------------|
| sales and invento                   | ry forecast setup                       |                              |                    |
| Go to Pages and                     | Tasks                                   |                              |                    |
| > Sales and Inve                    | entory Forecast Setup                   | Admi                         | nistration         |
|                                     | ٣                                       | ı —                          | - Jurca 🔊 — e      |
| Sales and                           | Inventory For                           | ecast Setup                  |                    |
| imes Reminder: your work            | date is 10/22/2021 Use today   Ch       | nange to   Turn off reminder | ~                  |
| New Actions Fe                      | ewer options                            |                              |                    |
| General                             |                                         |                              | Show less          |
| Period Type                         | Month 🗸                                 | Variance %                   | 100.00             |
| Horizon · · · · · · · · · · · · · · | 12                                      | Expiration Period (Days)     | 60                 |
| Stockout Warning Hor                | 12                                      | Historical Periods           | 8                  |
| API URI                             | https://ussouthcentral.services.azu     | Timeseries Model             | ALL ~              |
| API Key                             | ••••••••••••••••••••••••••••••••••••••• | Use for demand forec         |                    |
| Statistics                          |                                         |                              |                    |
| Last Run Completed                  | 11/4/2021 11:33 AM                      | Used Processing Time         | 0.00               |

Make sure the API URI and API KEY are installed in order to activate the AI. To get the keys see link below.

Forecasting Model for Microsoft Dynamics 365 Business Central | Azure Al Gallery

Enter filters and parameters for the AI forecast such as horizon, historical periods and timeseries model. For more information on timeseries model see above link.

Enable the "Use of Demand Forecast" in order to use the AI for demand forecast.

Run the AI forecast by selecting "New" then "Update Forecast". This will allow the AI to run its calculations and store its results in Business Central.

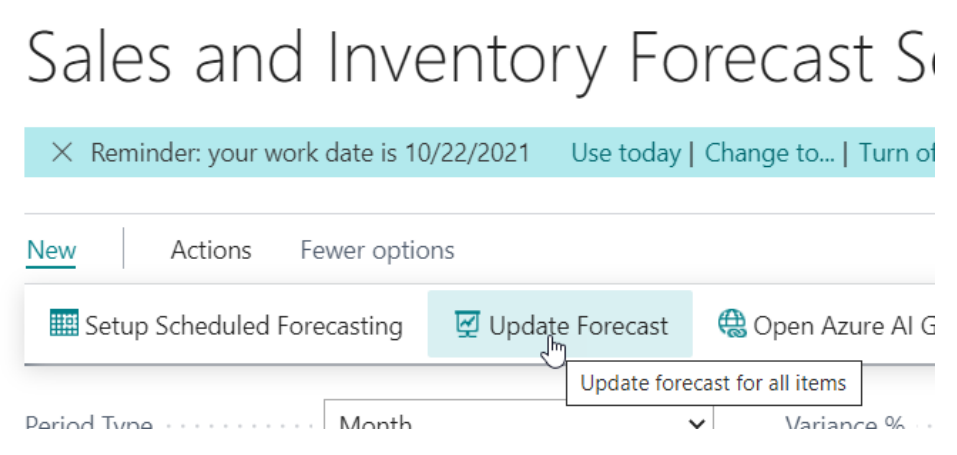

To view the AI results navigate back to Demand Forecast

Create a new forecast or re-use and old one.

Enter your parameters again like above and run the Forecast again. The results posted will be using the AI calculations.

Note: for the AI to have results there needs to be enough historic data in your system.

| Bemand Forecast Overview                            | +                  | 1                           | √ Saved    | L L ،    |
|-----------------------------------------------------|--------------------|-----------------------------|------------|----------|
| WITH AI                                             |                    |                             |            |          |
| imes Reminder: your work date is 10/22/2021 Use tod | ay   Change to   1 | furn off reminder           |            | ~        |
| Process Sales Forecast Actions Fewer optic          | ons                |                             |            |          |
| General                                             |                    |                             |            |          |
| Demand Forecast Na WITH AI                          | ✓ Forecas          | t Type                      | Sales Item | ~        |
| Location Filter                                     | ··· Date Fil       | ter · · · · · · · · · · · · |            |          |
| View by · · · · · · · · Month                       | ✓ Numbe            | r of Periods                |            |          |
| View as · · · · · · · · · Net Change                | ~                  |                             |            |          |
|                                                     |                    |                             |            |          |
| Demand Forecast Matrix                              |                    |                             |            | E2       |
|                                                     |                    |                             |            |          |
| No. ↑ Description                                   | Oct 2021           | Nov 2021                    | Dec 2021   | Jan 202; |
| → 0999 Coffee Beans                                 | 96.48              | 95.52                       | 97.23      | 93       |
| 1000 test item                                      | 266.98             | 265.84                      | 269.52     | 266      |

This completes the forecast using AI